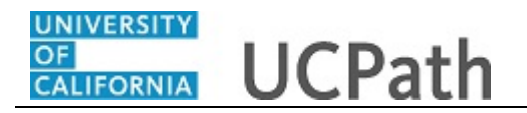

Use this task to view the status of **Smart HR Template** transactions and **TAM Prepare for Hire** transactions that have completed Location AWE and have moved into UCPC WFA Production's queue. You can view all transactions submitted within the department(s) to which you have access.

This page displays transactions that are pending, processed, or cancelled by WFA Production. This page also displays template transactions that have been denied by a Location Approver.

## Navigation:

Menu > Workforce Administration > Smart HR Template > Smart HR Transaction Status OR

Workforce Administration (Homepage) > HR Tasks (Tile) > Smart HR Templates > Smart HR Transaction Status

|                                                                                                    |                                                                                                    |                                                                                                    |                                                                                          |                                                                         |                                                                                    |       |                                                                                       | New Window                                                                             | Help Personalize P                                                                    |
|----------------------------------------------------------------------------------------------------|----------------------------------------------------------------------------------------------------|----------------------------------------------------------------------------------------------------|------------------------------------------------------------------------------------------|-------------------------------------------------------------------------|------------------------------------------------------------------------------------|-------|---------------------------------------------------------------------------------------|----------------------------------------------------------------------------------------|---------------------------------------------------------------------------------------|
| Transaction Stat                                                                                                    | tus                                                                                                    |                                                                                                    |                                                                                          |                                                                         |                                                                                    |       |                                                                                       |                                                                                        |                                                                                       |
| The following transaction                                                                                                    | ns are pending, cancel                                                                                                    | ed or have been process                                                                                                    | ed by Human                                                                              | Resources.                                                              |                                                                                    |       |                                                                                       |                                                                                        |                                                                                       |
| HR Review Status                                                                                                    | s All                                                                                                    | ~                                                                                                    | Bus                                                                                      | iness Unit                                                              | ٩                                                                                  |       |                                                                                       |                                                                                        |                                                                                       |
| Transaction Type                                                                                                    | e All                                                                                                    | ~                                                                                                    |                                                                                          | Empl ID                                                                 |                                                                                    |       |                                                                                       |                                                                                        |                                                                                       |
| Transaction Status                                                                                                    | s <sub>All</sub>                                                                                                    | ~                                                                                                    |                                                                                          | First Name                                                              |                                                                                    |       |                                                                                       |                                                                                        |                                                                                       |
| Start Date From                                                                                                    | n 08/27/2018 🛐                                                                                                    | To 09/16/2018                                                                                                    |                                                                                          | Last Name                                                               |                                                                                    |       |                                                                                       |                                                                                        |                                                                                       |
|                                                                                                    |                                                                                                    |                                                                                                    |                                                                                          |                                                                         |                                                                                    |       |                                                                                       |                                                                                        |                                                                                       |
|                                                                                                    | Refresh                                                                                                    | Clear                                                                                                    |                                                                                          | Download                                                                |                                                                                    |       |                                                                                       |                                                                                        |                                                                                       |
| Transaction Status                                                                                                    | (?)                                                                                                    |                                                                                                    |                                                                                          |                                                                         |                                                                                    |       |                                                                                       |                                                                                        | Personalize   Fin                                                                     |
|                                                                                                    |                                                                                                    |                                                                                                    |                                                                                          |                                                                         |                                                                                    |       |                                                                                       |                                                                                        |                                                                                       |
| Template                                                                                                    | Effective Date                                                                                                    | Transaction Status                                                                                                    | Person ID                                                                                | Empl Record                                                             | Action                                                                             |       | Business Unit                                                                         | First Name                                                                             | Last Name                                                                             |
| Template<br>UC_FULL_HIRE                                                                                                    | Effective Date 08/27/2018                                                                                                    | Transaction Status<br>Hired/Added                                                                                                    | Person ID<br>10032642                                                                    | Empl Record                                                             | Action<br>Hire                                                                     |       | Business Unit                                                                         | First Name<br>Jason                                                                    | Last Name<br>Straub                                                                   |
| Template<br>UC_FULL_HIRE<br>UC_FULL_HIRE                                                                                                    | Effective Date 08/27/2018 08/27/2018                                                                                                    | Transaction Status<br>Hired/Added<br>Cancel                                                                                           | Person ID<br>10032642<br>NEW                                                             | Empl Record                                                             | Action<br>Hire<br>Hire                                                             | Clone | Business Unit<br>UCOP1<br>UCOP1                                                       | First Name<br>Jason<br>John                                                            | Last Name<br>Straub<br>Dea                                                            |
| Template<br>UC_FULL_HIRE<br>UC_FULL_HIRE<br>UC_FULL_HIRE                                                                                         | Effective Date 08/27/2018 08/27/2018 08/27/2018                                                                                                    | Transaction Status<br>Hired/Added<br>Cancel<br>Hired/Added                                                                            | Person ID           10032642           NEW           10032820                            | Empl Record                                                             | Action<br>Hire<br>Hire                                                             | Clone | Business Unit<br>UCOP1<br>UCOP1<br>UCOP1                                              | First Name<br>Jason<br>John<br>John                                                    | Last Name<br>Straub<br>Dea<br>Martinez                                                |
| Template<br>UC_FULL_HIRE<br>UC_FULL_HIRE<br>UC_FULL_HIRE<br>UC_FULL_HIRE                                                                         | Effective Date 08/27/2018 08/27/2018 08/27/2018 08/27/2018 08/27/2018                                                                                                    | Transaction Status<br>Hired/Added<br>Cancel<br>Hired/Added<br>Hired/Added                                                             | Person ID<br>10032642<br>NEW<br>10032820<br>10032700                                     | Empl Record<br>0<br>0<br>0                                              | Action<br>Hire<br>Hire<br>Hire<br>Hire                                             | Clone | Business Unit<br>UCOP1<br>UCOP1<br>UCOP1<br>UCOP1                                     | First Name<br>Jason<br>John<br>John<br>Edwin                                           | Last Name Straub Dea Martinez Legarda                                                 |
| Template UC_FULL_HIRE UC_FULL_HIRE UC_FULL_HIRE UC_FULL_HIRE UC_FULL_HIRE UC_FULL_HIRE                                                           | Effective Date 08/27/2018 08/27/2018 08/27/2018 08/27/2018 08/27/2018 08/27/2018 08/27/2018                                                                                                    | Transaction Status<br>Hired/Added<br>Cancel<br>Hired/Added<br>Hired/Added<br>Hired/Added                                              | Person ID 10032642 NEW 10032820 10032700 10032973                                        | Empl Record<br>0<br>0<br>0<br>0<br>0                                    | Action<br>Hire<br>Hire<br>Hire<br>Hire<br>Hire                                     | Clone | Business Unit<br>UCOP1<br>UCOP1<br>UCOP1<br>UCOP1<br>UCOP1                            | First Name<br>Jason<br>John<br>John<br>Edwin<br>Leila                                  | Last Name<br>Straub<br>Dea<br>Martinez<br>Legarda<br>Farley                           |
| Template<br>UC_FULL_HIRE<br>UC_FULL_HIRE<br>UC_FULL_HIRE<br>UC_FULL_HIRE<br>UC_FULL_HIRE<br>UC_FULL_HIRE                                         | Effective Date 08/27/2018 08/27/2018 08/27/2018 08/27/2018 08/27/2018 08/27/2018 08/27/2018 08/27/2018                                                                                                    | Transaction Status<br>Hired/Added<br>Cancel<br>Hired/Added<br>Hired/Added<br>Hired/Added<br>Hired/Added                               | Person ID<br>10032642<br>NEW<br>10032820<br>10032700<br>10032973<br>10033086             | Empl Record<br>0<br>0<br>0<br>0<br>0<br>0                               | Action<br>Hire<br>Hire<br>Hire<br>Hire<br>Add CWR                                  | Clone | Business Unit<br>UCOP1<br>UCOP1<br>UCOP1<br>UCOP1<br>UCOP1<br>UCOP1                   | First Name<br>Jason<br>John<br>John<br>Edwin<br>Leila<br>Eric                          | Last Name Straub Dea Martinez Legarda Farley Wells                                    |
| Template                                                                                                    | Effective Date 08/27/2018 08/27/2018 08/27/2018 08/27/2018 08/27/2018 08/27/2018 08/27/2018 08/27/2018 08/27/2018                                                                                                    | Transaction Status Hired/Added Cancel Hired/Added Hired/Added Hired/Added Hired/Added Hired/Added Hired/Added                         | Person ID<br>10032642<br>NEW<br>10032820<br>10032700<br>10032973<br>10033086<br>10033087 | Empl Record<br>0<br>0<br>0<br>0<br>0<br>0<br>1                          | Action<br>Hire<br>Hire<br>Hire<br>Hire<br>Add CWR<br>Add CWR                       | Clone | Business Unit<br>UCOP1<br>UCOP1<br>UCOP1<br>UCOP1<br>UCOP1<br>UCOP1<br>UCOP1          | First Name<br>Jason<br>John<br>John<br>Edwin<br>Leila<br>Eric<br>Jonathan              | Last Name Straub Dea Martinez Legarda Farley Wells Timoszyk                           |
| Template<br>UC_FULL_HIRE<br>UC_FULL_HIRE<br>UC_FULL_HIRE<br>UC_FULL_HIRE<br>UC_FULL_HIRE<br>UC_ADD_CWR<br>UC_ADD_CWR<br>UC_ADD_CWR               | Effective Date 08/27/2018 08/27/2018 08/27/2018 08/27/2018 08/27/2018 08/27/2018 08/27/2018 08/27/2018 08/27/2018                                                                                                    | Transaction Status Hired/Added Cancel Hired/Added Hired/Added Hired/Added Hired/Added Hired/Added Hired/Added Hired/Added             | Person ID<br>10032642<br>NEW<br>10032820<br>10032700<br>10032700<br>10033086<br>10033087 | Empl Record<br>0<br>0<br>0<br>0<br>0<br>0<br>1<br>0<br>0                | Action<br>Hire<br>Hire<br>Hire<br>Hire<br>Add CWR<br>Add CWR<br>Add CWR            | Clone | Business Unit<br>UCOP1<br>UCOP1<br>UCOP1<br>UCOP1<br>UCOP1<br>UCOP1<br>UCOP1<br>UCOP1 | First Name<br>Jason<br>John<br>John<br>Edwin<br>Leila<br>Eric<br>Jonathan<br>Elizabeth | Last Name Straub Dea Martinez Legarda Farley Wells Timoszyk McDonald                  |
| Template<br>UC_FULL_HIRE<br>UC_FULL_HIRE<br>UC_FULL_HIRE<br>UC_FULL_HIRE<br>UC_FULL_HIRE<br>UC_ADD_CWR<br>UC_ADD_CWR<br>UC_ADD_CWR<br>UC_ADD_CWR | Effective Date           08/27/2018           08/27/2018           08/27/2018           08/27/2018           08/27/2018           08/27/2018           08/27/2018           08/27/2018           08/27/2018           08/27/2018           08/27/2018           08/27/2018 | Transaction Status Hired/Added Cancel Hired/Added Hired/Added Hired/Added Hired/Added Hired/Added Hired/Added Hired/Added Hired/Added | Person ID 10032642 NEW 10032820 10032700 10032973 10033086 10033087 10033085 10033133    | Empl Record<br>0<br>0<br>0<br>0<br>0<br>0<br>0<br>0<br>1<br>0<br>0<br>0 | Action<br>Hire<br>Hire<br>Hire<br>Hire<br>Add CWR<br>Add CWR<br>Add CWR<br>Add CWR | Clone | Business Unit<br>UCOP1<br>UCOP1<br>UCOP1<br>UCOP1<br>UCOP1<br>UCOP1<br>UCOP1<br>UCOP1 | First Name Jason John Cohn Cohn Cohn Cohn Cohn Cohn Cohn C                             | Last Name  Straub  Dea  Martinez  Legarda  Farley  Wells  Timoszyk  McDonald  Sprouse |

| Step | Action                                                                                                    |
|------|----------------------------------------------------------------------------------------------------|
| 1.   | Use the <b>Transaction Status</b> page to view the status of the template and TAM transactions as well as other summary transaction information.                               |
|      | The default filters are set to <b>All</b> with a <b>Start Date From</b> that is 10 days prior to the current date and a <b>To</b> date that is 10 days after the current date. |
| 2.   | To view only <b>TAM Prepare for Hire</b> transactions, select<br><b>RecruitingHire/Rehire/Transfer</b> from the <b>Transaction Type</b> drop-down list.                        |
| 3.   | The <b>Download</b> button allows you to export the transaction grid information into an Excel spreadsheet, including any comments entered by WFA Production.                  |

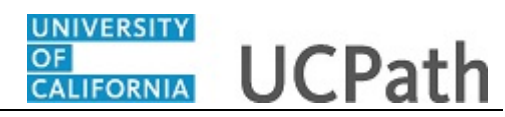

| Step | Action                                                                                                    |
|------|----------------------------------------------------------------------------------------------------|
| 4.   | The <b>Transaction Status</b> grid displays the transactions that match the filters.                                                                                                    |
| 5.   | The <b>Template</b> column identifies the template that was initiated. This column displayed <b>RECRUITING</b> for TAM transactions.                                                                                                    |
| 6.   | The <b>Effective Date</b> column identifies the effective date entered on the transaction.                                                                                                    |
| 7.   | The values you might see in the Transaction Status column include:                                                                                                    |
|      | • <b>Requested:</b> Transaction was submitted but not yet processed by WFA Production.                                                                                                    |
|      | <ul> <li>Completed: Transaction was processed by WFA Production.</li> <li>Hired/Added: Hire, Rehire or Concurrent Hire was processed by WFA Production</li> </ul>                                                                                                    |
|      | • Cancel: Transaction was cancelled by WFA Production.                                                                                                    |
|      | • <b>Denied:</b> Transaction was denied by Location Approver. (Displays for template transactions only.)                                                                                                    |
| 8.   | The <b>Person ID</b> column identifies the employee associated with the transaction.                                                                                                    |
|      | This column displays <b>NEW</b> for hire transactions that are pending or cancelled.<br>After the hire transaction is processed by UCPC the new employee ID displays.                                                                                                    |
| 9.   | The <b>Empl Record</b> column identifies the employee job record to which the transaction applies.                                                                                                    |
| 10.  | The Action column displays the action code for the transaction.                                                                                                    |
| 11.  | The <b>Clone</b> button appears when:<br>- A template transaction was denied by a Location Approver. Locations can refer<br>to the <b>SS Smart HR Transactions</b> page to view comments from the Approver<br>about the denied transaction.<br>- A template transaction was cancelled by WEA Production Refer to the <b>Reason</b> |
|      | for Cancellation column on this page to view comments from WFA Production about the cancelled transaction.                                                                                                    |
|      | <b>Note:</b> TAM transactions do not use the Clone functionality. If WFA Production cancels a TAM transaction, an email notification is sent to the Location Recruiter and includes the reason for the cancellation. Locations must withdraw the TAM transaction in the Recruiting module, update and then resubmit.               |
| 12.  | The Business Unit column identifies the employee's business unit.                                                                                                    |
| 13.  | The Name columns identify the employee associated with the transaction.                                                                                                    |
| 14.  | For this example, update the <b>HR Review Status</b> to display all <b>Cancelled</b> transactions.                                                                                                    |
|      | Click the button to the right of the <b>HR Review Status</b> field.                                                                                                    |

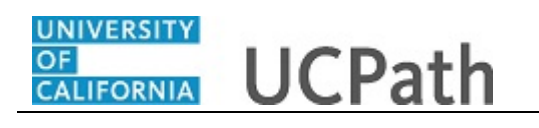

| ransaction Statu                                       |                                             |                            |                      |             |            |       |               | New Window   F | Help   Personaliz |
|--------------------------------------------------------|---------------------------------------------|----------------------------|----------------------|-------------|------------|-------|---------------|----------------|-------------------|
|                                                        | IS                                          |                            |                      |             |            |       |               |                |                   |
| e following transactions                               | are pending, cancel                         | ed or have been process    | ed by Human          | Resources.  |            |       |               |                |                   |
| HR Review Status                                       | All                                         | ~                          | Bus                  | iness Unit  | Q          |       |               |                |                   |
| Transaction Type                                       | All                                         |                            |                      | Empl ID     |            |       |               |                |                   |
| Transaction Status                                     | Cancelled<br>My Transactions                |                            |                      | First Name  |            |       |               |                |                   |
| Start Date From                                        | Pending<br>Processed                        | ai)                        |                      | Last Name   |            |       |               |                |                   |
|                                                        |                                             |                            |                      |             |            |       |               |                |                   |
|                                                        | Refresh                                     | Clear                      |                      | Download    |            |       |               |                |                   |
| ransaction Status                                      | D                                           |                            |                      |             |            |       |               |                | Personalize       |
| emplate                                                | Effective Date                              | Transaction Status         | Person ID            | Empl Record | Action     |       | Business Unit | First Name     | Last Name         |
| C_FULL_HIRE                                            | 08/27/2018                                  | Hired/Added                | 10032642             | 0           | Hire       |       | UCOP1         | Jason          | Straub            |
| C_FULL_HIRE                                            | 08/27/2018                                  | Cancel                     | NEW                  |             | Hire       | Clone | UCOP1         | John           | Dea               |
| C_FULL_HIRE                                            | 08/27/2018                                  | Hired/Added                | 10032820             | 0           | Hire       |       | UCOP1         | John           | Martinez          |
| C_FULL_HIRE                                            | 08/27/2018                                  | Hired/Added                | 10032700             | 0           | Hire       |       | UCOP1         | Edwin          | Legarda           |
|                                                        | 08/27/2018                                  | Hired/Added                | 10032973             | 0           | Hire       |       | UCOP1         | Leila          | Farley            |
| JC_FULL_HIRE                                           |                                             | Hired/Added                | 10033086             | 0           | Add CWR    |       | UCOP1         | Eric           | Wells             |
| IC_FULL_HIRE                                           | 08/27/2018                                  |                            |                      |             | Add CWR    |       | UCOP1         | Jonathan       | Timoszyk          |
| IC_ADD_CWR                                             | 08/27/2018                                  | Hired/Added                | 10033087             | 1           | Add Office |       |               |                |                   |
| JC_FULL_HIRE<br>JC_ADD_CWR<br>JC_ADD_CWR<br>JC_ADD_CWR | 08/27/2018<br>08/27/2018<br>08/27/2018      | Hired/Added<br>Hired/Added | 10033087             | 0           | Add CWR    |       | UCOP1         | Elizabeth      | McDonald          |
| UC_FULL_HIRE<br>UC_ADD_CWR<br>UC_ADD_CWR<br>UC_ADD_CWR | 08/27/2018 08/27/2018 08/27/2018 08/27/2018 | Hired/Added                | 10033087<br>10033085 | 0           | Add CWR    |       | UCOP1         | Elizabeth      | McDonald          |

| Step | Action                                |  |  |  |  |  |
|------|---------------------------------------|--|--|--|--|--|
| 15.  | Click the <b>Cancelled</b> list item. |  |  |  |  |  |
|      | Cancelled                             |  |  |  |  |  |
| 16.  | Click the <b>Refresh</b> button.      |  |  |  |  |  |

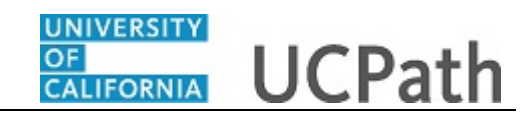

| e following transactions ar | e pending, cancele | ed or have been process | ed by Human | Resources.  |        |       |               |            |             |
|-----------------------------|--------------------|-------------------------|-------------|-------------|--------|-------|---------------|------------|-------------|
| HR Review Status            | ancelled           | ~                       | Bus         | iness Unit  | Q      | _     |               |            |             |
| Iransaction Type A          | 1                  | ~                       |             | Empl ID     |        |       |               |            |             |
| Transaction Status A        | 1                  | ✓                       | 1           | First Name  |        |       |               |            |             |
| Start Date From 08          | /27/2018 🛐         | 09/16/2018              |             | Last Name   |        |       |               |            |             |
|                             | Refresh            | Clear                   |             | Download    |        |       |               |            |             |
| ransaction Status 🕐         |                    |                         |             |             |        |       |               |            | Personalize |
| mplate                      | Effective Date     | Transaction Status      | Person ID   | Empl Record | Action |       | Business Unit | First Name | Last Name   |
| _FULL_HIRE                  | 08/27/2018         | Cancel                  | NEW         |             | Hire   | Clone | UCOP1         | John       | Dea         |
| tao to Smart HR             | Transactorio       |                         |             |             |        |       |               |            |             |

| Step | Action                                                                                                |
|------|----------------------------------------------------------------------------------------------------|
| 17.  | The filter displays only one template transaction that has been cancelled within the dates indicated. |
| 18.  | Click the scroll bar.                                                                                 |

|             |                 |                    |            |             |        |       |               |                 | New           | Window   Help   📰       | -               |
|-------------|-----------------|--------------------|------------|-------------|--------|-------|---------------|-----------------|---------------|-------------------------|-----------------|
|             |                 |                    |            |             |        |       |               |                 |               |                         |                 |
| ending, can | celed or have b | een processed by H | uman Resou | irces.      |        |       |               |                 |               |                         |                 |
| elled       |                 | $\sim$             | Business   | Unit        | Q      |       |               |                 |               |                         |                 |
|             |                 | ~                  | Emj        | pl ID       |        |       |               |                 |               |                         |                 |
|             |                 | ~                  | First N    | ame         |        |       |               |                 |               |                         |                 |
| /2018 🕅     | To 09/16        | /2018 🛐            | Last       | lame        |        |       |               |                 |               |                         |                 |
| Refrest     | 1               | Clear              | Dov        | vnload      |        |       |               |                 |               |                         |                 |
|             |                 |                    |            |             |        |       | Pe            | ersonalize   Fi | nd   View All | 🔄 🔜 🛛 Firs              | 1 of 1 🕑 Last   |
|             | Effective Date  | Transaction Status | Person ID  | Empl Record | Action |       | Business Unit | First Name      | Last Name     | Reason for Cancellation | View Email Text |
|             | 08/27/2018      | Cancel             | NEW        |             | Hire   | Clone | UCOP1         | John            | Dea           | View Comments           |                 |
| actions     |                 |                    |            |             |        |       |               |                 |               |                         |                 |
| osactions   |                 |                    |            |             |        |       |               |                 |               |                         |                 |
|             |                 |                    |            |             |        |       |               |                 |               |                         |                 |
|             |                 |                    |            |             |        |       |               |                 |               |                         |                 |
|             |                 |                    |            |             |        |       |               |                 |               |                         |                 |
|             |                 |                    |            |             |        |       |               |                 |               |                         |                 |
|             |                 |                    |            |             |        |       |               |                 |               |                         |                 |
| <           |                 |                    |            |             |        |       |               |                 |               |                         |                 |

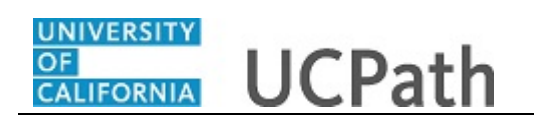

| Step | Action                                                                                                    |
|------|----------------------------------------------------------------------------------------------------|
| 19.  | In some cases, WFA Production may need to cancel a template transaction. When a transaction in cancelled, WFA Production enters a comment to explain why the transaction was cancelled. Template Initiators can <b>View Comments</b> and, if needed, <b>Clone</b> the template transaction to resubmit it with necessary corrections.<br><b>Note:</b> To view comments about a template transaction that was denied by a Location Approver you must navigate to the <b>SS Smart HR Transactions</b> page. |
|      | <b>Note:</b> To view comments about a TAM transaction that was cancelled by WFA Production you must refer to the email notification.                                                                                                    |
| 20.  | The <b>View Email Text</b> column displays a <b>View</b> link if WFA Production sent an email to the Location Template Initiator about a template transaction.<br><b>Note:</b> This functionality is not used for TAM transactions.                                                                                                    |
| 21.  | Click the scroll bar.                                                                                                    |

|                                |                 |                          |              |             |        |       |               | New Window | v Help Personalize | Page |
|--------------------------------|-----------------|--------------------------|--------------|-------------|--------|-------|---------------|------------|--------------------|------|
| Transaction Status             |                 |                          |              |             |        |       |               |            |                    |      |
| The following transactions are | pending, cancel | ed or have been processe | d by Human F | Resources.  |        |       |               |            |                    |      |
| HR Review Status Car           | ncelled         | ~                        | Busin        | ness Unit   | Q      |       |               |            |                    |      |
| Transaction Type All           |                 | ~                        |              | Empl ID     |        |       |               |            |                    |      |
| Transaction Status All         |                 | ~                        | Fi           | irst Name   |        |       |               |            |                    |      |
| Start Date From 08/2           | 27/2018         | To 09/16/2018            | L            | ast Name    |        |       |               |            |                    |      |
|                                | Pofrosh         | Cloar                    |              | Download    |        |       |               |            |                    |      |
|                                | L IVEIIE5II     | Cieai                    |              | Download    |        |       |               |            |                    |      |
| Transaction Status (2)         |                 |                          |              |             |        |       |               |            | Personalize   F    | ind  |
| Template                       | Effective Date  | Transaction Status       | Person ID    | Empl Record | Action |       | Business Unit | First Name | Last Name          |      |
| UC_FULL_HIRE                   | 08/27/2018      | Cancel                   | NEW          |             | Hire   | Clone | UCOP1         | John       | Dea                |      |
| Go To Smart HR T               | ransactions     |                          |              |             |        |       |               |            |                    |      |
|                                |                 |                          |              |             |        |       |               |            |                    |      |
|                                |                 |                          |              |             |        |       |               |            |                    |      |
|                                |                 |                          |              |             |        |       |               |            |                    |      |
|                                |                 |                          |              |             |        |       |               |            |                    |      |
|                                |                 |                          |              |             |        |       |               |            |                    |      |
|                                |                 |                          |              |             |        |       |               |            |                    |      |
|                                |                 |                          |              |             |        |       |               |            |                    |      |
| <                              |                 |                          |              |             |        |       |               |            |                    | >    |

| Step | Action                                                                                             |
|------|----------------------------------------------------------------------------------------------------|
| 22.  | For the next example, update the <b>HR Review Status</b> to display <b>Processed</b> transactions. |
|      |                                                                                                    |

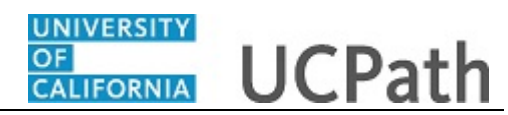

| Step | Action                                |
|------|---------------------------------------|
| 23.  | Click the <b>Processed</b> list item. |
|      | Processed                             |
| 24.  | Click the <b>Refresh</b> button.      |
|      | Refresh                               |

|                           |                        |                         |             |              |         |               | N                 | New Window   Help   Personaliz |
|---------------------------|------------------------|-------------------------|-------------|--------------|---------|---------------|-------------------|--------------------------------|
| Transaction Sta           | itus                   |                         |             |              |         |               |                   |                                |
|                           |                        |                         |             | _            |         |               |                   |                                |
| The following transaction | is are pending, cancel | ed or have been process | ed by Humar | 1 Resources. |         |               |                   |                                |
| HR Review Statu           | Processed              | ~                       | Bus         | siness Unit  | Q       |               |                   |                                |
| Transaction Typ           | All                    | ~                       |             | Empl ID      |         |               |                   |                                |
| Transaction Statu         | IS All                 | ~                       |             | First Name   |         |               |                   |                                |
| Start Date From           | m 08/27/2018 🛐         | To 09/16/2018           |             | Last Name    |         |               |                   |                                |
|                           |                        |                         |             |              |         |               |                   |                                |
|                           | Refresh                | Clear                   |             | Download     |         |               |                   |                                |
| Transaction Status        | ?                      |                         |             |              |         | I             | Personalize   Fin | d   View All   💷   📑 🛛 First   |
| Template                  | Effective Date         | Transaction Status      | Person ID   | Empl Record  | Action  | Business Unit | First Name        | Last Name                      |
| UC_FULL_HIRE              | 08/27/2018             | Hired/Added             | 10032642    | 0            | Hire    | UCOP1         | Jason             | Straub                         |
| UC_FULL_HIRE              | 08/27/2018             | Hired/Added             | 10032820    | 0            | Hire    | UCOP1         | John              | Dea                            |
| UC_FULL_HIRE              | 08/27/2018             | Hired/Added             | 10032700    | 0            | Hire    | UCOP1         | Edwin             | Martinez                       |
| UC_FULL_HIRE              | 08/27/2018             | Hired/Added             | 10032973    | 0            | Hire    | UCOP1         | Leila             | Legarda                        |
| UC_ADD_CWR                | 08/27/2018             | Hired/Added             | 10033086    | 0            | Add CWR | UCOP1         | Eric              | Farley                         |
| UC_ADD_CWR                | 08/27/2018             | Hired/Added             | 10033087    | 1            | Add CWR | UCOP1         | Jonathan          | Wells                          |
| UC_ADD_CWR                | 08/27/2018             | Hired/Added             | 10033085    | 0            | Add CWR | UCOP1         | Elizabeth         | Timoszyk                       |
| UC_ADD_CWR                | 08/27/2018             | Hired/Added             | 10033133    | 0            | Add CWR | UCOP1         | Maggie            | McDonald                       |
|                           |                        |                         |             |              |         |               |                   |                                |
| UC_ADD_CWR                | 08/27/2018             | Hired/Added             | 10033110    | 0            | Add CWR | UCOP1         | Kurt              | Sprouse                        |

| Step | Action                                                                                                    |
|------|----------------------------------------------------------------------------------------------------|
| 25.  | The filter displays all the transactions that have been processed by WFA<br>Production. This filter allows you to quickly view the new UCPath Employee ID<br>( <b>Person ID</b> ) for a new hire. |
| 26.  | Click the scroll bar.                                                                                                    |

| UNIVERSITY | 27 20020005 Dr 120 |
|------------|--------------------|
| OF         | 11CDath            |
| CALIFORNIA | UCFalli            |
|            |                    |

| HR Review Status   | Processed      | ~                  | Bu        | siness Unit | Q       |               |                    |                      | ,       |
|--------------------|----------------|--------------------|-----------|-------------|---------|---------------|--------------------|----------------------|---------|
| Transaction Type   | All            | ~                  |           | Empl ID     |         |               |                    |                      |         |
| Transaction Status | All            | ~                  |           | First Name  |         |               |                    |                      |         |
| Start Date From    | 08/27/2018     | To 09/16/2018      |           | Last Name   |         |               |                    |                      |         |
|                    | Refresh        | Clear              |           | Download    |         |               |                    |                      |         |
| Transaction Status | 2              |                    |           |             |         |               | Personalize   Find | 1   View All   💷   📑 | First ( |
| Template           | Effective Date | Transaction Status | Person ID | Empl Record | Action  | Business Unit | First Name         | Last Name            |         |
| UC_FULL_HIRE       | 08/27/2018     | Hired/Added        | 10032642  | 0           | Hire    | UCOP1         | Jason              | Straub               |         |
| UC_FULL_HIRE       | 08/27/2018     | Hired/Added        | 10032820  | 0           | Hire    | UCOP1         | John               | Dea                  |         |
| UC_FULL_HIRE       | 08/27/2018     | Hired/Added        | 10032700  | 0           | Hire    | UCOP1         | Edwin              | Martinez             |         |
| UC_FULL_HIRE       | 08/27/2018     | Hired/Added        | 10032973  | 0           | Hire    | UCOP1         | Leila              | Legarda              |         |
| UC_ADD_CWR         | 08/27/2018     | Hired/Added        | 10033086  | 0           | Add CWR | UCOP1         | Eric               | Farley               |         |
| UC_ADD_CWR         | 08/27/2018     | Hired/Added        | 10033087  | 1           | Add CWR | UCOP1         | Jonathan           | Wells                |         |
| UC_ADD_CWR         | 08/27/2018     | Hired/Added        | 10033085  | 0           | Add CWR | UCOP1         | Elizabeth          | Timoszyk             |         |
| UC_ADD_CWR         | 08/27/2018     | Hired/Added        | 10033133  | 0           | Add CWR | UCOP1         | Maggie             | McDonald             |         |
| UC_ADD_CWR         | 08/27/2018     | Hired/Added        | 10033110  | 0           | Add CWR | UCOP1         | Kurt               | Sprouse              |         |
| UC_ADD_CWR         | 08/27/2018     | Hired/Added        | 10033144  | 0           | Add CWR | UCOP1         | Matthew            | Crumpton             |         |
| Select All Dese    | lect All       |                    |           |             |         |               |                    |                      |         |

| Step | Action                                                                                                    |
|------|----------------------------------------------------------------------------------------------------|
| 27.  | Be cautious using the <b>Delete Selected Transactions</b> button. If you select the check<br>box for a transaction and then click this button, the transaction will be deleted from<br>the system. If the transaction has not been processed, it is deleted from WFA<br>Production's queue and cannot be retrieved. |

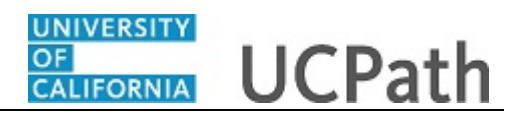

| HR Review Statu    | IS Processed   | ~                  | Bus       | siness Unit | Q       |               |                    |                      |       |
|--------------------|----------------|--------------------|-----------|-------------|---------|---------------|--------------------|----------------------|-------|
| Transaction Typ    | All            | ~                  |           | Empl ID     |         |               |                    |                      |       |
| Transaction Statu  | IS All         | ~                  |           | First Name  |         |               |                    |                      |       |
| Start Date From    | m 08/27/2018 🛐 | To 09/16/2018      |           | Last Name   |         |               |                    |                      |       |
|                    |                | ,                  |           |             |         |               |                    |                      |       |
|                    | Refresh        | Clear              |           | Download    |         |               |                    |                      |       |
| Transaction Status | ?              |                    |           |             |         | 1             | Personalize   Find | l   View All   💷   🔣 | First |
| Femplate           | Effective Date | Transaction Status | Person ID | Empl Record | Action  | Business Unit | First Name         | Last Name            |       |
| IC_FULL_HIRE       | 08/27/2018     | Hired/Added        | 10032642  | 0           | Hire    | UCOP1         | Jason              | Straub               |       |
| C_FULL_HIRE        | 08/27/2018     | Hired/Added        | 10032820  | 0           | Hire    | UCOP1         | John               | Dea                  |       |
| C_FULL_HIRE        | 08/27/2018     | Hired/Added        | 10032700  | 0           | Hire    | UCOP1         | Edwin              | Martinez             |       |
| IC_FULL_HIRE       | 08/27/2018     | Hired/Added        | 10032973  | 0           | Hire    | UCOP1         | Leila              | Legarda              |       |
| IC_ADD_CWR         | 08/27/2018     | Hired/Added        | 10033086  | 0           | Add CWR | UCOP1         | Eric               | Farley               |       |
| IC_ADD_CWR         | 08/27/2018     | Hired/Added        | 10033087  | 1           | Add CWR | UCOP1         | Jonathan           | Wells                |       |
| JC_ADD_CWR         | 08/27/2018     | Hired/Added        | 10033085  | 0           | Add CWR | UCOP1         | Elizabeth          | Timoszyk             |       |
| IC_ADD_CWR         | 08/27/2018     | Hired/Added        | 10033133  | 0           | Add CWR | UCOP1         | Maggie             | McDonald             |       |
| IC_ADD_CWR         | 08/27/2018     | Hired/Added        | 10033110  | 0           | Add CWR | UCOP1         | Kurt               | Sprouse              |       |
| JC_ADD_CWR         | 08/27/2018     | Hired/Added        | 10033144  | 0           | Add CWR | UCOP1         | Matthew            | Crumpton             |       |
| aloct All Dee      | elect All      |                    |           |             |         |               |                    |                      |       |

| Step | Action                                                                                                    |
|------|----------------------------------------------------------------------------------------------------|
| 28.  | You have viewed the status of <b>Smart HR Template</b> and <b>TAM Prepare for Hire</b> transactions.<br><b>End of Procedure.</b> |